## TrueCost - User Flow #3: Setting Up a Resource Rate Calculation

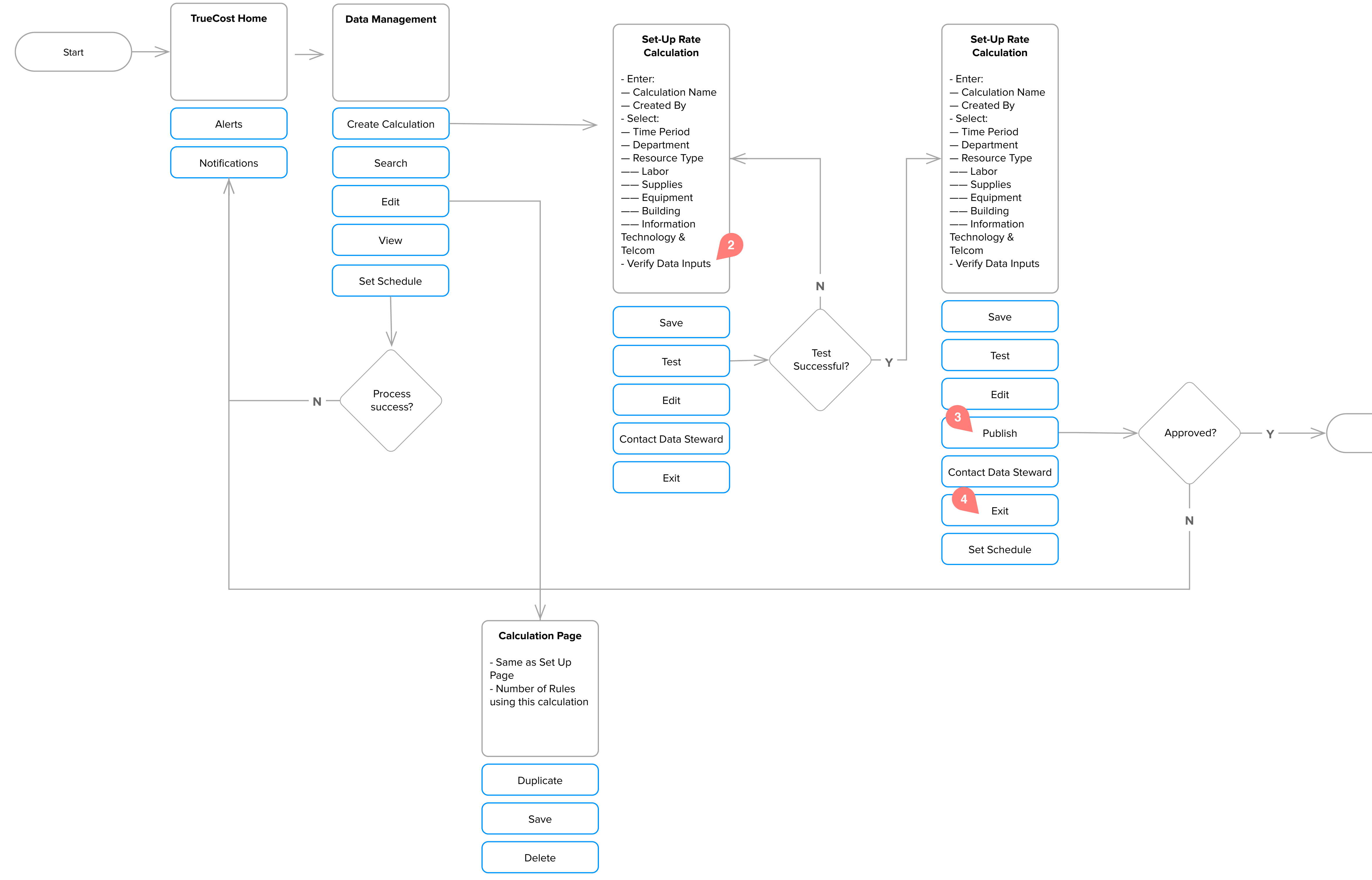

**Hook & Loop Note**: Overall this entire flow is for setting up a time-based allocation rule

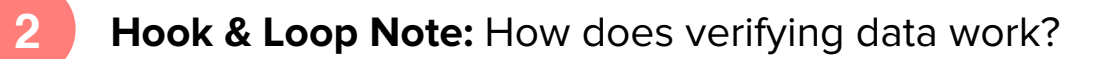

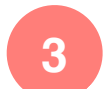

What is the end result of Publish?

Hook & Loop Note: It will give you a file that tells you job class,department, whats the rate, and dependent on the types of classes anddepartments - that will be used in the allocation rules; this will Publishto a statistics account, people can use these to make rules.

Does this save as a draft?

**Hook & Loop Note**: No AutoSave -> Save, Save As, Cancel; If you lose connecting Save as Draft or Recover

End